#### Standar Operasional Prosedur Klinik Manuskrip

journals.usm.ac.id/index.php/manuskrip

Q 🖻 🖈 🚾 🋸

LANGUAGE

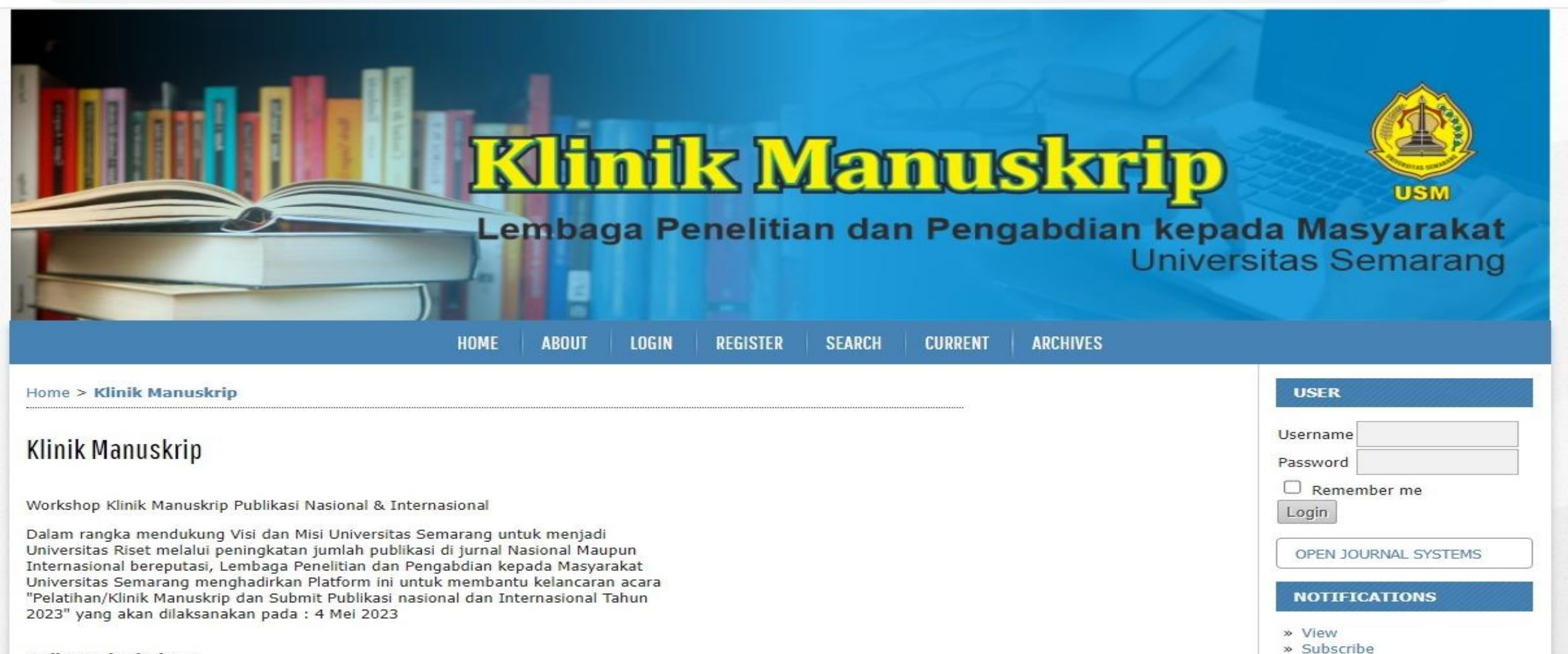

#### Online Submissions

Already have a Username/Password? GO TO LOGIN

Need a Username/Password? GO TO REGISTRATION

Link Klinik Manuskrip USM: https://journals.usm.ac.id/index.php/manuskrip

### Langkah 1. Author registrasi di link berikut: https://journals.usm.ac.id/index.php/manuskrip/ user/register

| journals.usm.ac.id/index.pl                                                                               | hp/manuskrip/user/register                                                            | • Q 12 \$                                                                   |
|----------------------------------------------------------------------------------------------------|---------------------------------------------------------------------------------------|-----------------------------------------------------------------------------|
|                                                                                                    | <b>Kittofik Manuskatio</b><br>Lembaga Penelitian dan Pengabdian kepa<br>Univer        | USM<br>Ida Masyarakat<br>Isitas Semarang                                    |
|                                                                                                    | HOME ABOUT LOGIN REGISTER SEARCH CURRENT ARCHIVES                                     |                                                                             |
| Home > User > Register<br>Register<br>Fill in this form to register<br>Click here if you are a<br>Profile | ister with this site.<br>Iready registered with this or another journal on this site. | USER Username Password Remember me Login OPEN JOURNAL SYSTEMS NOTIFICATIONS |
| Username *                                                                                                | bobby                                                                                 | » View                                                                      |
| Paceword *                                                                                                | The username must contain only lowercase letters, numbers, and hyphens/underscores.   | » Subscribe                                                                 |
| Passworu                                                                                                  | The resourced must be at least 6 characters                                           | LANGUAGE                                                                    |
| Repeat password *<br>Salutation<br>First Name *                                                           | Bobby                                                                                 | Select Language<br>English V<br>Submit                                      |
| Middle Name                                                                                               |                                                                                       | JOURNAL CONTENT                                                             |
| Last Name *                                                                                               | Widyasmara                                                                            | Search                                                                      |
| Initials                                                                                                  | BWA Joan Alice Smith = JAS                                                            | Search Scope                                                                |
| Affiliation                                                                                               | M                                                                                     | All V<br>Search                                                             |

#### Langkah 2. Author mengunggah draft manuskrip ke website dengan klik 'New Submission'

| journals.usm.ac.id/index.php/man                                                  | uskrip/user       |         |                 |                  |          |                      | Ŕ                                                                                     | ☆   | m |  |
|-----------------------------------------------------------------------------------|-------------------|---------|-----------------|------------------|----------|----------------------|---------------------------------------------------------------------------------------|-----|---|--|
|                                                                                   | Len               | baga P  | k M<br>enelitia | n dan Pe         | ngabdia  | n kepada<br>Universi | USM<br>A Masyarak<br>tas Semara                                                       | kat |   |  |
|                                                                                   | HOME              | ABOUT U | SER HOME SEA    | RCH CURRENT      | ARCHIVES |                      |                                                                                       |     |   |  |
| Home > User Home                                                                  |                   |         |                 |                  |          |                      | USER                                                                                  |     |   |  |
| User Home<br>Klinik Manuskrin                                                     |                   |         |                 |                  |          |                      | You are logged in as<br>bobby<br>» My Journals<br>» My Profile<br>» Log Out           |     | - |  |
| Author                                                                            | 0 Active 0 Archiv | e       |                 | [New Submission] |          |                      | OPEN JOURNAL SYSTE                                                                    | MS  |   |  |
| My Account<br>Show My Journals<br>Edit My Profile<br>Change My Password<br>Logout |                   |         |                 |                  |          |                      | NOTIFICATIONS     View     Manage     LANGUAGE Select Language     English     Submit | -   |   |  |

#### Langkah 3. Author mengisi hal-hal yang biasanya ada di website jurnal: Submission Checklist→Upload Submission→Enter Metadata→Upload Supplementary Files→Confirmation

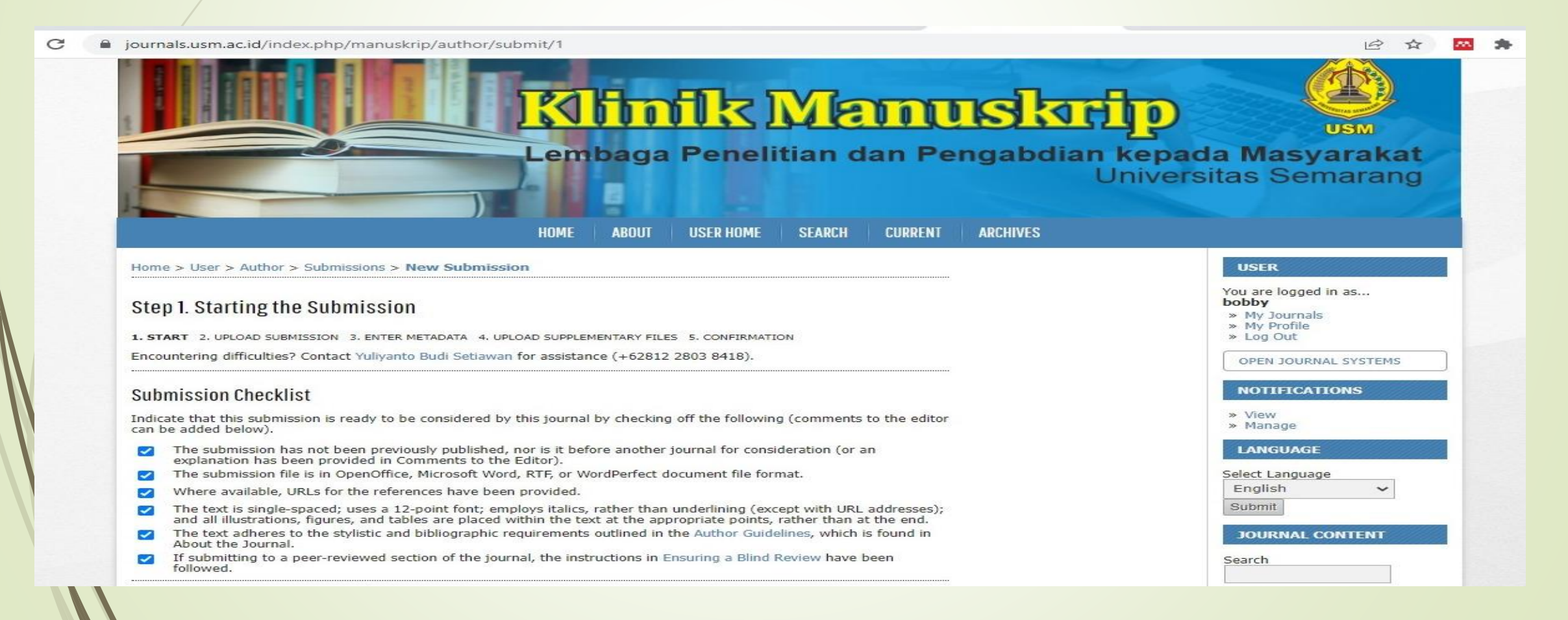

#### journals.usm.ac.id/index.php/manuskrip/author/submit/1

#### Submission Checklist

Indicate that this submission is ready to be considered by this journal by checking off the following (comments to the editor can be added below).

- The submission has not been previously published, nor is it before another journal for consideration (or an explanation has been provided in Comments to the Editor).
- The submission file is in OpenOffice, Microsoft Word, RTF, or WordPerfect document file format. ~
- Where available, URLs for the references have been provided. ~
- The text is single-spaced; uses a 12-point font; employs italics, rather than underlining (except with URL addresses); ~ and all illustrations, figures, and tables are placed within the text at the appropriate points, rather than at the end.
- 1 About the Journal.
- $\checkmark$ followed.

#### Journal's Privacy Statement

The names and email addresses entered in this journal site will be used exclusively for the stated purposes of this journal and will not be made available for any other purpose or to any other party.

#### Comments for the Editor

Save and continue

\* Denotes required field

|                                                                                    | Ē   | ☆ | m |
|------------------------------------------------------------------------------------|-----|---|---|
| NOTIFICATION                                                                       | S   |   |   |
| » View<br>» Manage                                                                 |     |   |   |
| LANGUAGE                                                                           |     |   |   |
| Select Language<br>English<br>Submit                                               | *   |   |   |
| JOURNAL CONT                                                                       | ENT |   |   |
| Search                                                                             |     |   |   |
| Search Scope                                                                       |     |   |   |
| Search                                                                             |     |   |   |
| Browse<br>» By Issue<br>» By Author<br>» By Title<br>» Other Journals              |     |   |   |
| FONT SIZE                                                                          |     |   |   |
| At A tA                                                                            |     |   |   |
| INFORMATION                                                                        |     |   |   |
| <ul> <li>» For Readers</li> <li>» For Authors</li> <li>» For Librarians</li> </ul> |     |   |   |
| Journal Help                                                                       |     |   |   |

Untuk melancarkan proses review draft manuskrip yang disubmit, Author lebih baik menyampaikan di kolom komentar, contohnya sebagai berikut:

Artikel ini akan saya submit ke jurnal ... (contoh: JDSB, link jurnal: https://journals.usm.ac.id/index.php/jdsb), mohon reviewer Klinik Manuskrip USM berkenan bisa mereview substansi artikel tersebut.

(optional) Artikel ini pernah dikirim ke jurnal ..., akan tetapi ditolak. Alasannya penolakannya yaitu: ...

#### Agar manuskrip benar-benar terupload, maka perlu klik upload file.

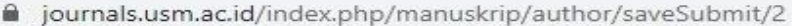

| Θ | 10    | 1 |
|---|-------|---|
| ~ | 10-10 | M |

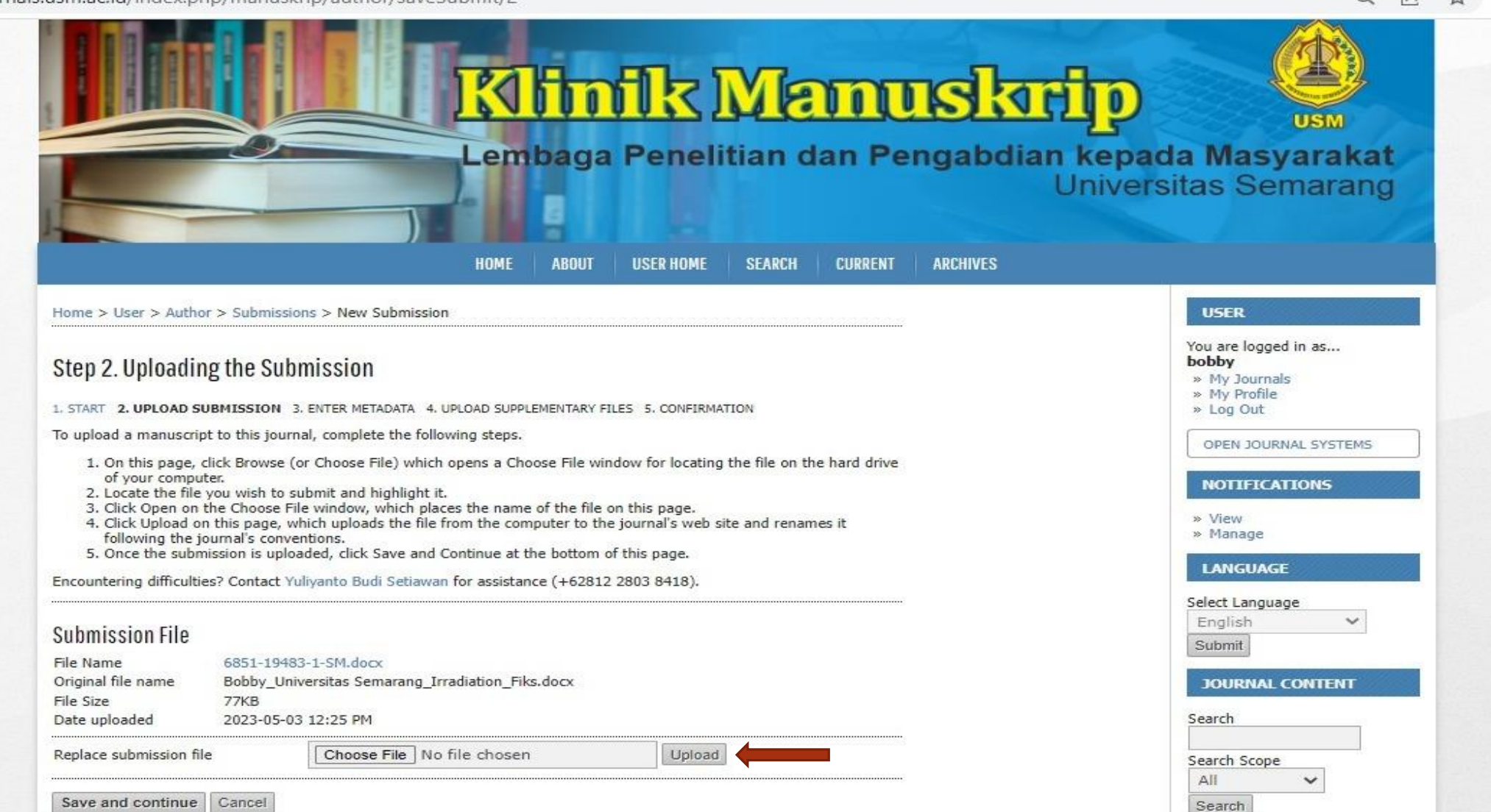

## Mengisi Metadata Manuskrip

journals.usm.ac.id/index.php/manuskrip/author/submit/3?articleId=6851

Q @ \$

|                      | HOME ABOUT USER HOME SEARCH CURRENT ARCH                                                             | Universitas Semarang                                                           |
|----------------------|----------------------------------------------------------------------------------------------------|--------------------------------------------------------------------------------|
| Home > User > Author | > Submissions > New Submission                                                                       | USER                                                                           |
| Step 3. Entering t   | the Submission's Metadata<br>MISSION 3. ENTER METADATA 4. UPLOAD SUPPLEMENTARY FILES 5. CONFIRMATION | You are logged in as<br>bobby<br>>> My Journals<br>>> My Profile<br>>> Log Out |
| Authors              |                                                                                                    | OPEN JOURNAL SYSTEMS                                                           |
| First Name *         | Bobby                                                                                                | NOTTFICATIONS                                                                  |
| Middle Name          |                                                                                                    |                                                                                |
| Last Name *          | Widyasmara                                                                                           | » Manage                                                                       |
| Email *              | bobby@usm.ac.id                                                                                      | LANGUAGE                                                                       |
| ORCID ID             |                                                                                                    | Select Language                                                                |
|                      | ORCID iDs can only be assigned by the ORCID Registry. You must conform to their standards for        | English 🗸                                                                      |
| URL                  | expressing UKLUD IUS, and include the full UKL (eg. http://orcid.org/0000-0002-1825-0097).           | Submit                                                                         |
| Affiliation          | Universitas Semarang                                                                                 | JOURNAL CONTENT                                                                |
|                      |                                                                                                    | Search                                                                         |
|                      |                                                                                                    | Search Scope                                                                   |
|                      | (Your institution, e.g. "Simon Fraser University")                                                   |                                                                                |
| Country              | (Your institution, e.g. "Simon Fraser University") Indonesia                                         | All                                                                            |

Search

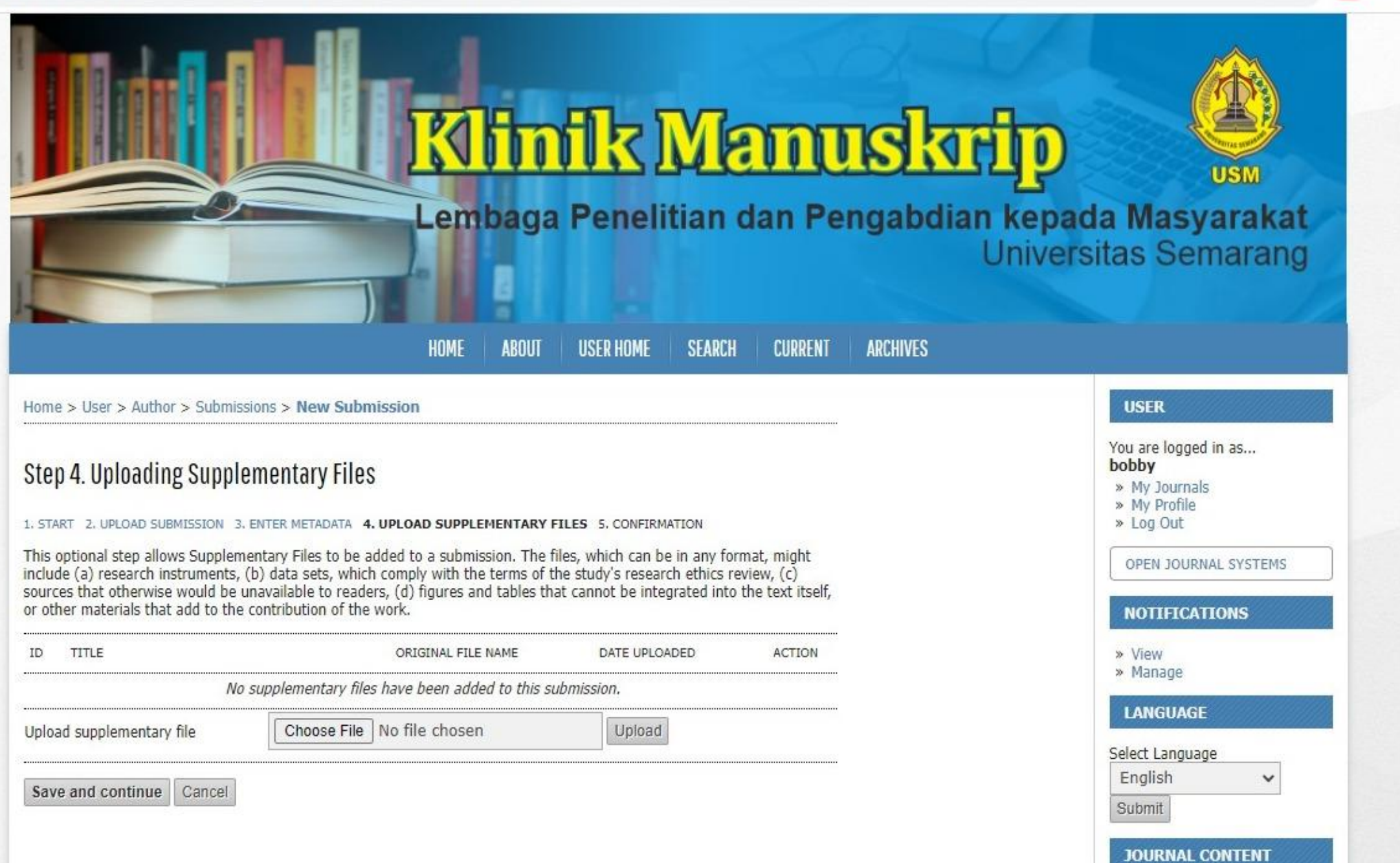

## Silahkan klik 'Finish Submission'

journals.usm.ac.id/index.php/manuskrip/author/submit/5?articleId=6851

R & M 🏂

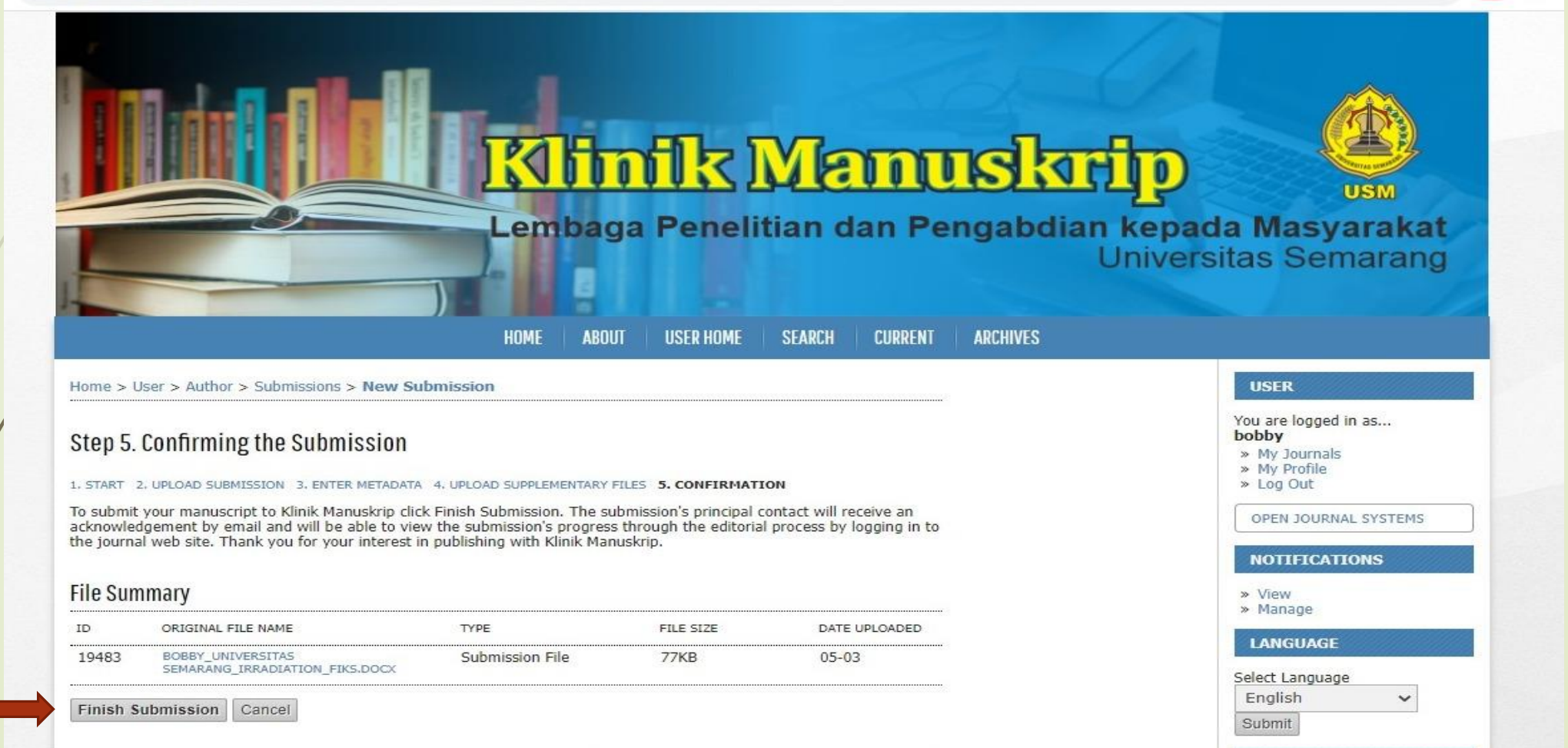

Setelah Author mensubmit manuskrip, maka Editor/Admin Klinik Manuskrip akan menugaskan Reviewer yang sesuai dengan bidang ilmu dari artikel tersebut. Alokasi waktu Reviewer mereview manuskrip sekitar dua pekan.

## Berikut Editorial Team Klinik Manuskrip USM yang akan melayani sirkulasi klinik manuskrip Bapak Ibu:

journals.usm.ac.id/index.php/manuskrip/about/editorialTeam

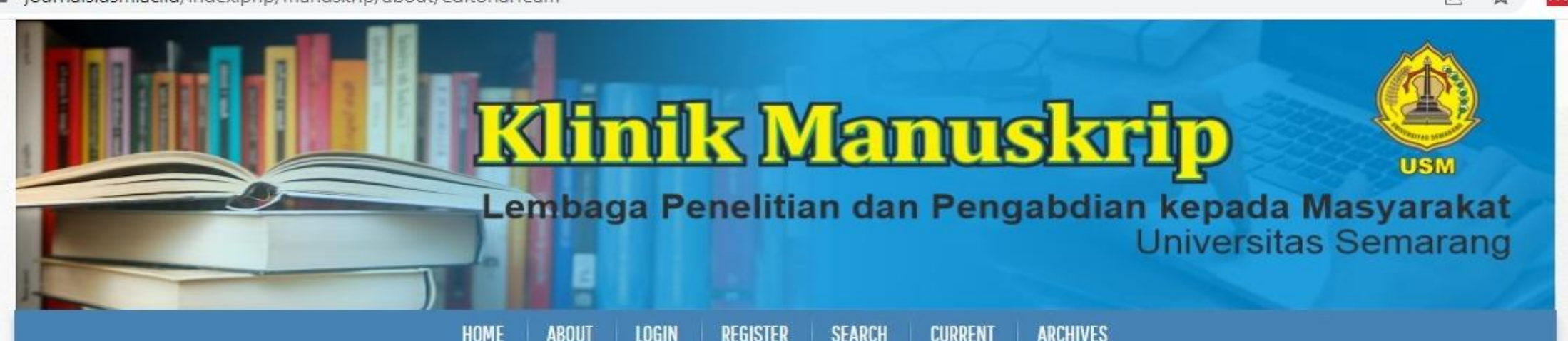

#### Home > About the Journal > Editorial Team USER Username **Editorial Team** Password Remember me Editor-in-Chief Login Rohadi Rohadi, [SINTA ID : 6135899] [SCOPUS ID : 57195489391] Jurusan Teknologi Hasil Pertanian, Fakultas Teknologi **OPEN JOURNAL SYSTEMS** Pertanian, Universitas Semarang, Indonesia Editor/Admin Klinik Manuskrip NOTIFICATIONS Yuliyanto Budi Setiawan, (SCOPUS ID: 57200984447); Universitas Semarang, Indonesia » View Mohammad Burhan Hanif, Universitas Semarang, Indonesia » Subscribe Bobby Widyasmara, Universitas Semarang, Indonesia LANGUAGE

Link: https://journals.usm.ac.id/index.php/manuskrip/about/editorialTeam

## Berikut List Reviewer Klinik Manuskrip USM:

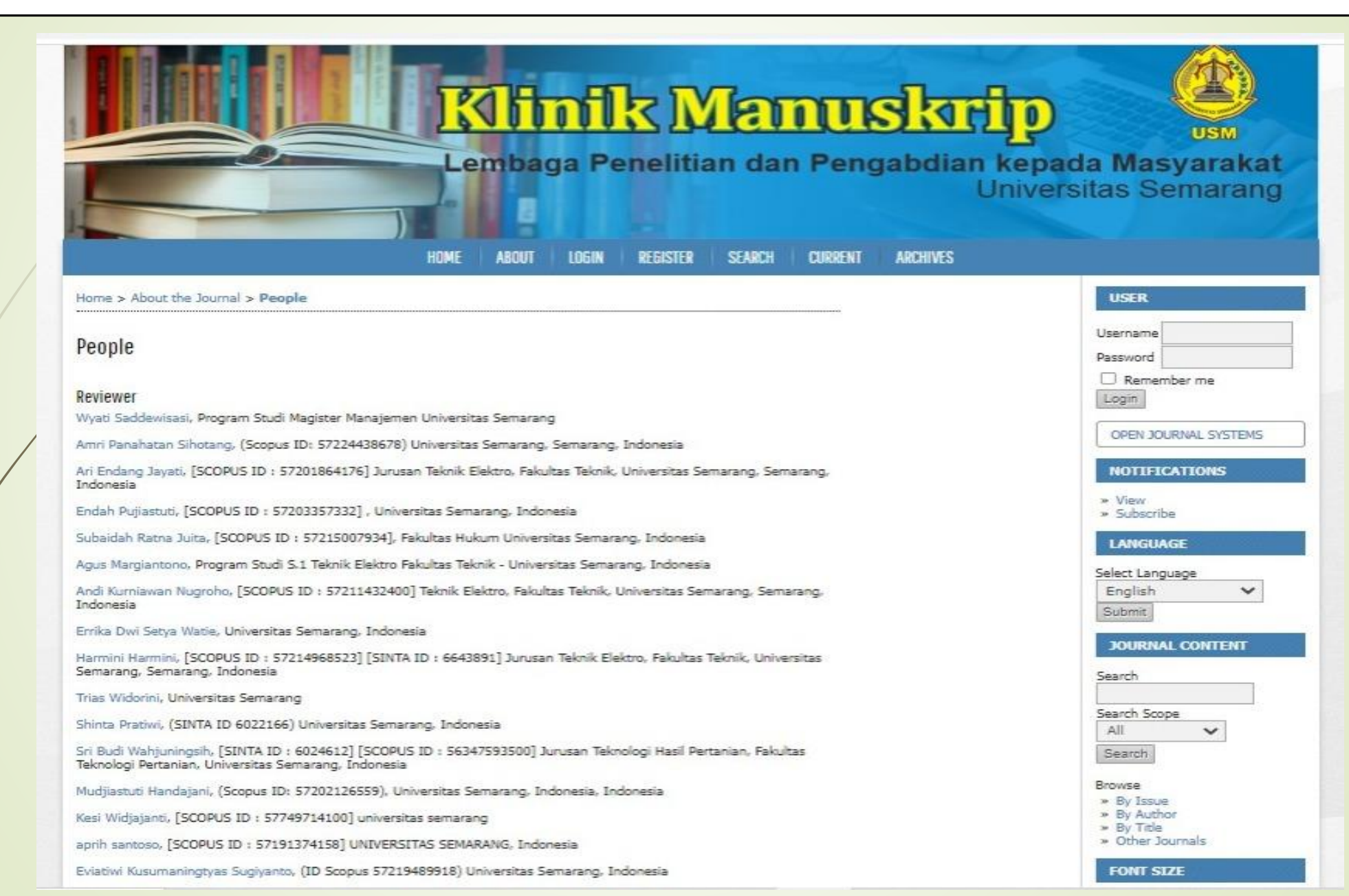

#### (Lanjutan) Berikut List Reviewer Klinik Manuskrip USM:

Adijati Utaminingsih, [SCOPUS ID:57215839926] Universitas Semarang, Semarang, Indonesia

Ardiani Ika Sulistyawati, [SINTA ID : 6031322] Universitas Semarang, Jawa Tengah, Indonesia

Yulianti Yulianti, [SCOPUS ID:57214799971] Fakultas Ekonomi Universitas Semarang, Indonesia

Saifudin Saifudin, Semarang University (USM), Indonesia

Asih Niati, [SCOPUS ID : 57200989278] Universitas Semarang, Jawa Tengah, Indonesia

Haslina Haslina, [SINTA ID: 6023679] [SCOPUS ID: 57189360654] Jurusan Teknologi Hasil Pertanian, Fakultas Teknologi Pertanian, Universitas Semarang, Indonesia

Rohadi Rohadi, [SINTA ID : 6135899] [SCOPUS ID : 57195489391] Jurusan Teknologi Hasil Pertanian, Fakultas Teknologi Pertanian, Universitas Semarang, Indonesia

Zaenal Arifin, Master of Law Semarang University, Indonesia

Muhammad Junaidi, (Scopus ID : 57219343042) Universitas Semarang, Semarang, Indonesia

Rini Sugiarti, (Scopus ID 57203979992) Universitas Semarang, Indonesia

Hardani Widhiastuti, [SCOPUS ID:57479775400] Universitas Semarang

Erwin Erlangga, (Scopus ID 57203982488) Universitas Semarang, Indonesia

Titin Winarti, [SCOPUS ID:57192922506] Universitas Semarang, Indonesia

Saifur Rohman Cholil, [SCOPUS ID : 57222507550] Semarang University, Indonesia

Vensy Vydia, [SCOPUS ID : 57222902691] Universitas Semarang, Indonesia

Victor Gayuh Utomo, [SCOPUS ID : 55315684800] Universitas Semarang, Indonesia

Febrian Wahyu Christanto, [SCOPUS ID : 57222167316] Universitas Semarang, Indonesia

Aria Hendrawan, [SCOPUS ID : 57200985617] Universitas Semarang, Indonesia

Yuliyanto Budi Setiawan, (SCOPUS ID: 57200984447); Universitas Semarang, Indonesia

https://journals.usm.ac.id/index.php/manuskrip/about/displayMembership/190

#### Editor menugaskan Reviewer melalui sistem di ojs/website. Reviewer kemudian bisa mengecek penugasan tersebut melalui akunnya di website, dan juga bisa mengecek di pesan yang masuk ke email.

journals.usm.ac.id/index.php/manuskrip/editor/submissionReview/6851

|                                   | Lembaga Penelitian dan Pengabdian k<br>Ur                                                                                                    | epada Masyarakat<br>hiversitas Semarang                                         |
|-----------------------------------|----------------------------------------------------------------------------------------------------|---------------------------------------------------------------------------------|
| Home > User > Edito               | pr > Submissions > #6851 > Review                                                                                                    | USER                                                                            |
| #6851 Review                      | EDITING HISTORY REFERENCES                                                                                                    | You are logged in as<br>ysetiawan<br>» My Journals<br>» My Profile<br>» Log Out |
| uhmission                         |                                                                                                    | OPEN JOURNAL SYSTEMS                                                            |
| uthors<br>itle<br>ection<br>ditor | Bobby Widyasmara 🖾<br>Effect of gamma irradiation on total phenolic contents and antioxidant activities of methanolic<br>extract of java plum seeds<br>Articles<br>Rohadi Rohadi 🖾 | NOTIFICATIONS<br>» View (2 new)<br>» Manage                                     |
| eview version                     | Upload a revised Review Version Choose File No file chosen Upload                                                                                                    | Cubasiasias                                                                     |
| upp. files                        | None                                                                                                    | > Unassigned (0)                                                                |
| eer Review                        | Round 1 SELECT REVIEWER VIEW REGRETS, CANCELS, PREVIOUS ROUNDS                                                                                                    | <ul> <li>In Editing (0)</li> <li>Archives</li> <li>Issues</li> </ul>            |
| eviewer A                         | Yuliyanto Budi Setiawan CANCEL REQUEST                                                                                                    |                                                                                 |
| eview Form                        | None / Free Form Review SELECT REVIEW FORM                                                                                                    | » Back Issues                                                                   |
|                                   | REQUEST UNDERWAY DUE ACKNOWLEDGE                                                                                                    | LANGUAGE                                                                        |
| ditor To Enter                    | WILL DO THE REVIEW UNABLE TO DO THE REVIEW Upload review Choose File No file chosen Upload                                                                                         | English V                                                                       |

QIAN

### Cara 1. Reviewer bisa mengecek penugasan tersebut melalui akunnya di website/ojs, contohnya:

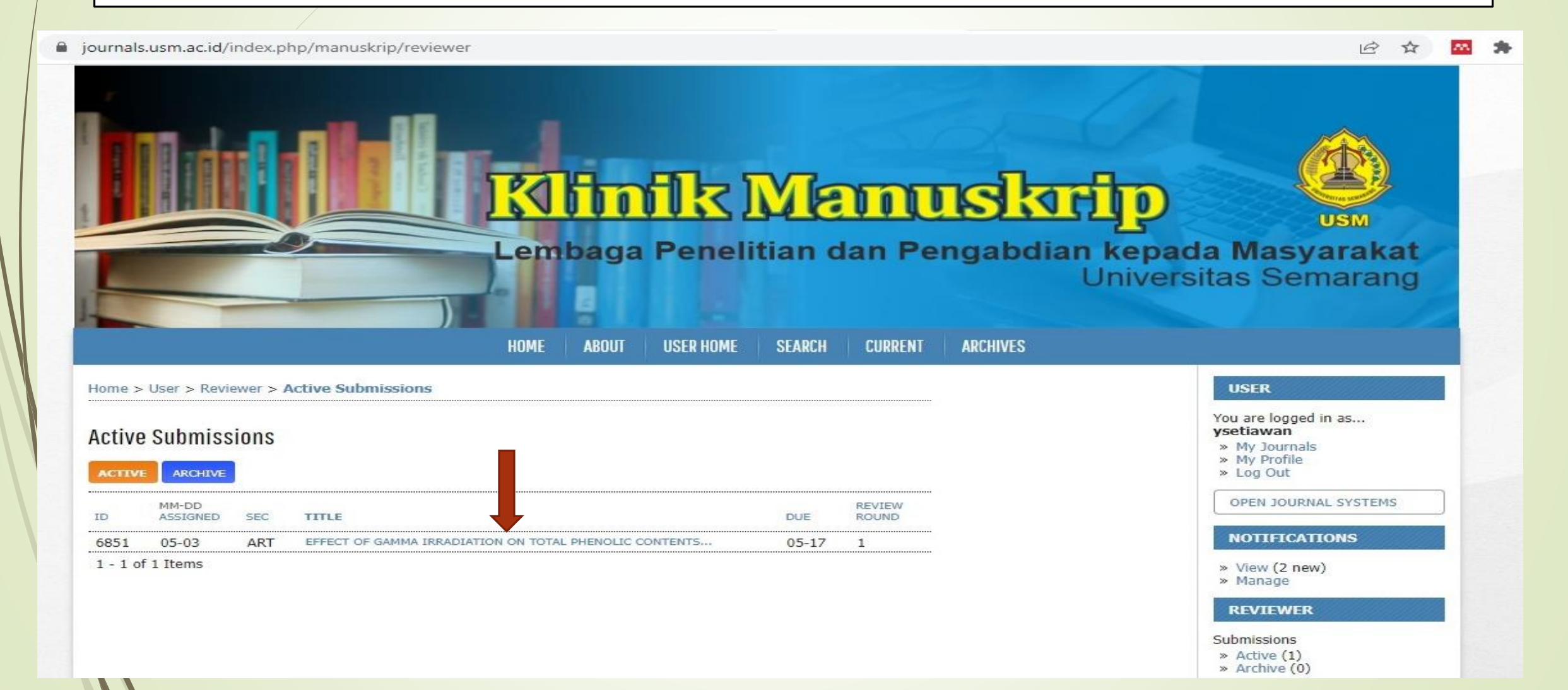

#### atau Cara 2. Reviewer bisa mengecek penugasan tersebut di pesan yang masuk ke email, contohnya:

| Image: Image: Image | <      | >  |
|----------------------------------------------------------------------------------------------------|--------|----|
| [KM USM] Article Review Request External > Inbox *                                                                                                    | ð      | Ľ  |
| journals.usm@gmail.com<br>to me 👻                                                                                                    | ÷      | :  |
| The following message is being delivered on behalf of Klinik Manuskrip.                                                                                                    |        |    |
| Yuliyanto Budi Setiawan:                                                                                                    |        |    |
| I believe that you would serve as an excellent reviewer of the manuscript,<br>"Effect of gamma irradiation on total phenolic contents and antioxidant<br>activities of methanolic extract of java plum seeds," which has been<br>submitted to Klinik Manuskrip. The submission's abstract is inserted below,<br>and I hope that you will consider undertaking this important task for us.<br>Please log into the journal web site by 2023-05-10 to indicate whether you<br>will undertake the review or not, as well as to access the submission and to<br>record your review and recommendation. The web site is<br>https://journals.usm.ac.id/index.php/manuskrip                                                                                                    |        |    |
| The review itself is due 2023-05-17.                                                                                                    |        |    |
| If you do not have your username and password for the journal's web site,<br>you can use this link to reset your password (which will then be emailed to<br>you along with your username).<br>https://journals.usm.ac.id/index.php/manuskrip/login/resetPassword/ysetiawan?confirm=bf9652d6b294993019bdfe818ba6f04bf9e058c923225229872003aa8e5def1a%3A16                                                                                                    | 831304 | 70 |
| Submission URL:                                                                                                    |        |    |

Thank you for considering this request

# Silahkan klik link 'Submission URL' untuk mulai mereview artikel, contohnya:

| [KM USM] Article Review Request (External) > Inbox ×                                                   |                                                        | 9     | 1 |
|----------------------------------------------------------------------------------------------------|--------------------------------------------------------|-------|---|
| journals.usm@gmail.com                                                                                 | May 3, 2023, 9:16 PM (3 hours ago) 🛛 🛧                 | 4     |   |
| to me                                                                                                  |                                                        |       |   |
| The following message is being delivered on behalf of Klinik Manuskrip.                                |                                                        |       |   |
| Yuliyanto Budi Setiawan:                                                                               |                                                        |       |   |
| I believe that you would serve as an excellent reviewer of the manuscript,                             |                                                        |       |   |
| "Effect of gamma irradiation on total phenolic contents and antioxidant                                |                                                        |       |   |
| activities of methanolic extract of java plum seeds," which has been                                   |                                                        |       |   |
| submitted to Klinik Manuskrip. The submission's abstract is inserted below,                            |                                                        |       |   |
| and I hope that you will consider undertaking this important task for us.                              |                                                        |       |   |
| Please log into the journal web site by 2023-05-10 to indicate whether you                             |                                                        |       |   |
| will undertake the review or not, as well as to access the submission and to                           |                                                        |       |   |
| record your review and recommendation. The web site is                                                 |                                                        |       |   |
| https://journals.usm.ac.id/index.php/manuskrip                                                         |                                                        |       |   |
| The review itself is due 2023-05-17.                                                                   |                                                        |       |   |
| If you do not have your username and password for the journal's web site,                              |                                                        |       |   |
| you can use this link to reset your password (which will then be emailed to                            |                                                        |       |   |
| you along with your username).                                                                         |                                                        |       |   |
| https://journals.usm.ac.id/index.php/manuskrip/login/resetPassword/vsetiawan?confirm=bf9652d6b29499301 | 9bdfe818ba6f04bf9e058c923225229872003aa8e5def1a%3A1683 | 13047 | 0 |

Thank you for considering this request

2

3

| Submission T       | o Be Reviewed                                                                                                    | - Log Oak                     |
|--------------------|----------------------------------------------------------------------------------------------------|-------------------------------|
| Title              | Effect of namma irradiation on total phenolic contents and antioxidant activities of methanolic                                                                                                    | OPEN JOURNAL SYSTEM           |
|                    | extract of java plum seeds                                                                                                    |                               |
| Journal Section    | Articles                                                                                                    | NOTIFICATIONS                 |
| Abstract           | Synthetic antioxidant butylated hydroxyanisole (BHA) was widely added in lipid and food lipid as a                                                                                                    | » View (2 pour)               |
|                    | preservative and it was effective for inhibiting the lipid oxidation. However the synthetic                                                                                                    | » Manage                      |
|                    | alternative substitute of BHA which act safety for human health. The methanolic extract of Java                                                                                                    |                               |
|                    | Plum seed (MEJS) contained a diverse group of phenolic compounds, had potential as natural                                                                                                    | REVIEWER                      |
|                    | objective of the research was to determined the effect of y-irradiation on total phenolics content                                                                                                    | Submissions                   |
|                    | and antioxidant activity of MEJS. $\gamma$ -irradiation applied on MEJS at the dose up to 12.5 kGy should                                                                                                    | » Active (1)                  |
|                    | decreased the total phenolic and tannins content slightly, but increased the total flavonoid content<br>significantly. An increasing of the total flavonoid leading to rise up both the free radical scavenging. | » Archive (0)                 |
|                    | and reducing power activities.                                                                                                    | LANCHACE                      |
| Submission Edito   | vr Rohadi Rohadi 🕮                                                                                                    | DAVGUAGE                      |
| Submission Metz    | data VIEW METADATA                                                                                                    | Select Language               |
|                    |                                                                                                    | English 🗸                     |
| Review Scher       | lule                                                                                                    | Submit                        |
| Editor's Request   | 2023-05-03                                                                                                    |                               |
| Your Response      |                                                                                                    | JOURNAL CONTENT               |
| Review Submitte    | d —                                                                                                    | Search                        |
| Review Due         | 2023-05-17                                                                                                    |                               |
|                    |                                                                                                    | Search Scope                  |
| Review Steps       |                                                                                                    | All 🗸                         |
| 1. Notify the su   | bmission's editor as to whether you will undertake the review.                                                                                                    | Search                        |
| Response           | Will do the review 🖾 Unable to do the review 🖾                                                                                                    | Contraction of the local data |
|                    |                                                                                                    | Browse                        |
| 2. Click on file r | names to download and review (on screen or by printing) the files associated with this submission.                                                                                                    | » By Issue                    |
| Submission I       | Manuscript 6851-19486-1-RV.DOCX 2023-05-03                                                                                                    | » By Title                    |
| Supplementa        | ary File(s) None                                                                                                    | » Other Journals              |
|                    |                                                                                                    | FONT STZE                     |
| 3. Click on icon   | to enter (or paste) your review of this submission.                                                                                                    |                               |
| Review 🖻           |                                                                                                    |                               |
| 4. In addition, t  | you can unload files for the editor and/or author to consult.                                                                                                    |                               |
| Uploaded file      | is None                                                                                                    | THEODELISTON                  |
| Choose F           | No file chosen                                                                                                    | INFORMATION                   |
| [ strange + i      | o no ne chosen                                                                                                    | » For Readers                 |
| E. Calasta and     | anna dation and a basis the second state of a second Very such as the second second second second second second                                                                                                  | » For Authors                 |
| 5. Select a reco   | mmendation and submit the review to complete the process, rou must enter a review or upload a file                                                                                                    | * For Librarians              |
| before select      | ing a recommendation.                                                                                                    |                               |

### 5 Tahapan Mereview melalui OJS/Website:

- 1. Response  $\rightarrow$  Will do the Review  $\rightarrow$  Mengirim Email Pemberitahuan;
- 2. Men-download Submission Manuscript;
- 3. Click on icon to enter (or paste) your review of this submission;

# Click on icon to enter (or paste) your review of this submission, contohnya:

#### Review - Google Chrome

journals.usm.ac.id/index.php/manuskrip/reviewer/viewPeerReviewComments/6851/2210

| Subject<br>For author and<br>editor | Effect of gamma irradiation on total phenolic contents and antiox |
|-------------------------------------|-------------------------------------------------------------------|
| For editor                          | X Ra 23   B Z U IΞ IΞ   ∞ 65 @ HTML III S.                        |
|                                     | 🔏 🏡   B 🗶 🗓 🗄 🏣   🚥 🦪 🎯 HTML 🗐 🍇                                  |

journals.usm.ac.id/index.php/manuskrip/reviewer/submission/2210

antioxidant. As the antioxidant must be stable against of food processing such as irradiation. The objective of the research was to determined the effect of  $\gamma$ -irradiation on total phenolics content and antioxidant activity of MEJS.  $\gamma$ -irradiation applied on MEJS at the dose up to 12.5 kGy should decreased the total phenolic and tannins content slightly, but increased the total flavonoid content significantly. An increasing of the total flavonoid leading to rise up both the free radical scavenging and reducing power activities.

Submission Editor Rohadi Rohadi Submission Metadata VIEW METADATA

#### **Review Schedule**

| 2023-05-03 |
|------------|
| 2023-05-03 |
|            |
| 2023-05-17 |
|            |

#### **Review Steps**

4

5

- Notify the submission's editor as to whether you will undertake the review. Response Accepted
- Click on file names to download and review (on screen or by printing) the files associated with this submission. Submission Manuscript 6851-19486-1-RV.DOCX 2023-05-03
   Supplementary File(s) None
- Click on icon to enter (or paste) your review of this submission. Review Particle
- 4. In addition, you can upload files for Choose One onsult. Uploaded files -03 DELETE Accept Submission **Revisions Required** Choose File No file chosen Resubmit for Review Resubmit Elsewhere 5. Select a recommendation and submi Decline Submission process. You must enter a review or upload a file before selecting a recommendation. See Comments Recommendation Choose One Submit Review To Editor ~

|                                                                                    | B    |   | r |
|------------------------------------------------------------------------------------|------|---|---|
| Submissions<br>» Active (1)<br>» Archive (0)                                       |      |   |   |
| LANGUAGE                                                                           |      |   |   |
| Select Language<br>English<br>Submit                                               | ~    | ] |   |
| JOURNAL CON                                                                        | TENT |   |   |
| Search                                                                             |      |   |   |
| Search Scope                                                                       | 1    |   |   |
| Search                                                                             |      |   |   |
| Browse<br>» By Issue<br>» By Author<br>» By Title<br>» Other Journals              |      |   |   |
| FONT SIZE                                                                          |      |   |   |
|                                                                                    |      |   |   |
| INFORMATION                                                                        |      |   |   |
| <ul> <li>» For Readers</li> <li>» For Authors</li> <li>» For Librarians</li> </ul> |      |   |   |
| Journal Help                                                                       |      |   |   |

## (Lanjutan) 5 Tahapan Mereview melalui OJS/Website:

4. Meng-upload file manuskrip yang telah direview;

► 5. Memberikan Rekomendasi (Klik 'Submit Review To Editor'), kami menyarankan: Accept Submission (bila manuskrip telah siap untuk disubmit ke jurnal yang dituju); Revisions Required (revisi minor); dan Resubmit for Review (revisi mayor: bila manuskrip masih memerlukan banyak perbaikan oleh Author, memerlukan untuk direview ulang oleh Reviewer->Review Ronde Kedua)

### Setelah mendapatkan hasil review dan keputusan dari Reviewer, maka Editor/Admin Klinik Manuskrip memberitahu Author via OJS/Website, contohnya pada tanda panah nomor 1:

journals.usm.ac.id/index.php/manuskrip/editor/submissionReview/685

| Submission      |                                                                                                 | OPEN JOURNAL SYSTEMS                                          |
|-----------------|-------------------------------------------------------------------------------------------------|---------------------------------------------------------------|
| Authors         | Bobby Widyasmara 🖾                                                                              |                                                               |
| Title           | Effect of gamma irradiation on total phenolic contents and antioxidant activities of methanolic | NOTIFICATIONS                                                 |
| Section         | extract of Java plum seeds<br>Articles                                                          | » View (2 new)                                                |
| Editor          | Rohadi Rohadi 🖾                                                                                 | » Manage                                                      |
| Review Version  | 6851-19486-1-RV.DOCX 2023-05-03                                                                 | EDITOR                                                        |
|                 | Upload a revised Review Version Choose File No file chosen Upload                               | Submissions                                                   |
| Supp. files     | None                                                                                            | <ul> <li>» Unassigned (0)</li> <li>» In Review (1)</li> </ul> |
| Peer Review     | Round 1 Select reviewer view regrets, cancels, previous rounds                                  | » In Editing (0)<br>» Archives<br>Issues                      |
| Reviewer A      | Yuliyanto Budi Setiawan                                                                         | » Notify Users     » Future Issues     » Back Issues          |
| Review Form     | None / Free Form Review                                                                         | 1.000000                                                      |
|                 | REQUEST UNDERWAY DUE ACKNOWLEDGE                                                                | LANGUAGE                                                      |
|                 | 2023-05-03 2023-05-03 2023-05-17 2023-05-03                                                     | Select Language                                               |
| Recommendation  | Resubmit for Review 2023-05-03                                                                  | English 🗸                                                     |
| Review          | No Comments                                                                                     | Submit                                                        |
| Uploaded files  | 6851-19516-1-RV.DOCX 2023-05-03 Let author view file 🗹 Record                                   | JOURNAL CONTENT                                               |
| Editor Decision |                                                                                                 | Search                                                        |
| Select decision | Resubmit for Review 🛩 Record Decision                                                           | Search Scope                                                  |
| Decision        | Resubmit for Review 2023-05-03                                                                  | All 🗸                                                         |
| Notify Author   | Editor/Author Email Record 🔍 2023-05-03                                                         | Search                                                        |
|                 | Resubmit selected file for peer review Resubmit                                                 |                                                               |
| Review Version  | 6851-19486-1-RVDOCX 2023-05-03                                                                  | Browse                                                        |
| Author Version  | None                                                                                            | » By Issue<br>» By Author                                     |
| Editor Version  | None                                                                                            | » By Title                                                    |
|                 | Choose File No file chosen Upload                                                               | - Guid Journals                                               |
|                 |                                                                                                 | FONT SIZE                                                     |

# Author bisa melihat status manuskrip dengan masuk ke akunnya, contoh:

journals.usm.ac.id/index.php/manuskrip/author

Refbacks

NEW

PUBLISHED

IGNORED

🖻 🕁 🧧

» Active (1)

» Archive (0)
 » New Submission

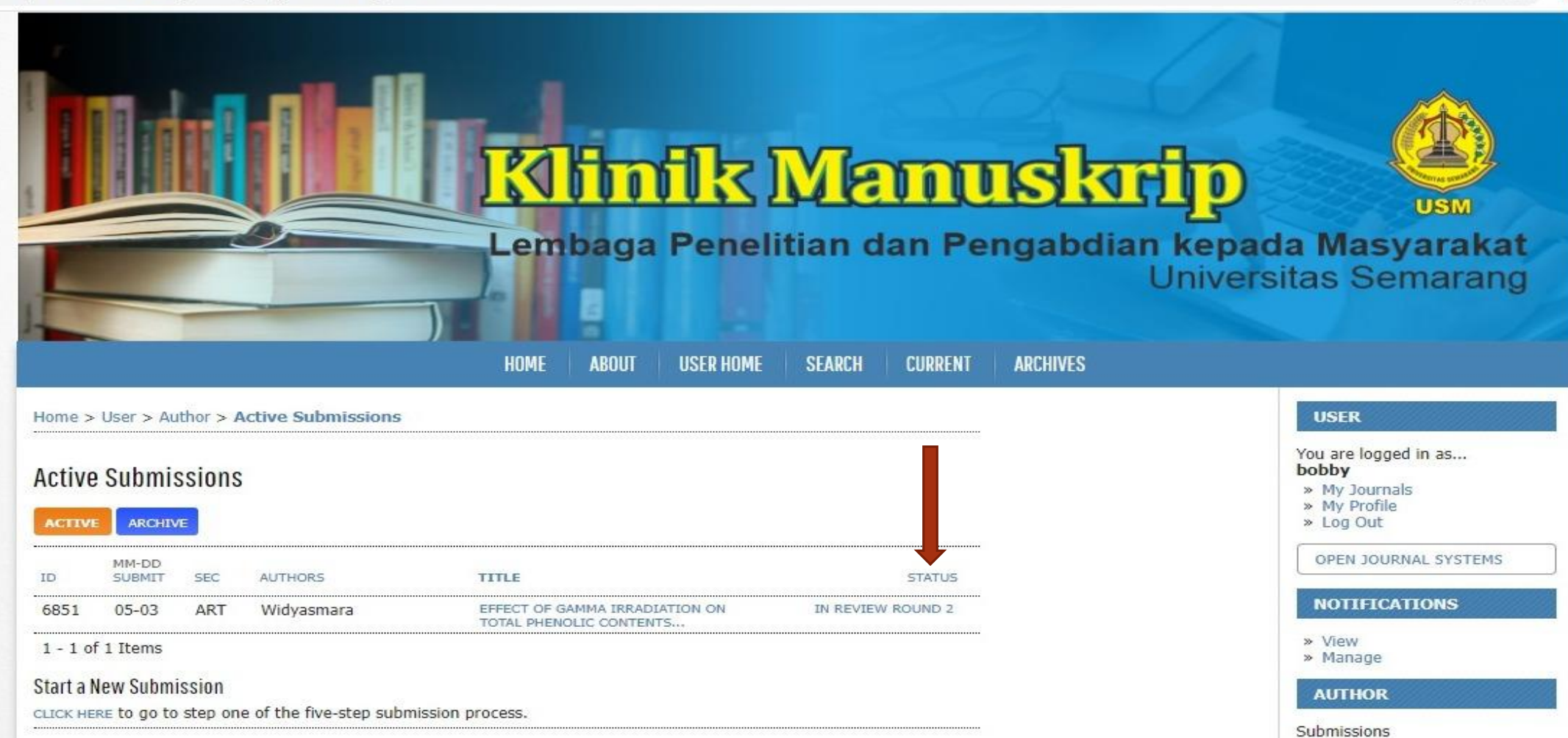

### Untuk mengetahui manuskrip yang telah direview, maka Author klik status review, kemudian mendownload file seperti pada tanda panah:

| journals.usm.ac.id/ind | lex.php/manuskrip/author/submissionReview/6851                                                                                | @ ☆                                                                         |
|------------------------|----------------------------------------------------------------------------------------------------|-----------------------------------------------------------------------------|
| #6851 Review           | EDITING                                                                                                    | You are logged in as<br>bobby<br>> My Journals<br>> My Profile<br>> Log Out |
| Submission             |                                                                                                    | OPEN JOURNAL SYSTEMS                                                        |
| Authors                | Bobby Widyasmara 🖾                                                                                                    | NOTIFICATIONS                                                               |
| Title                  | Effect of gamma irradiation on total phenolic contents and antioxidant activities of methanolic<br>extract of java plum seeds |                                                                             |
| Section                | Articles                                                                                                    | » View<br>» Manage                                                          |
| Editor                 | Rohadi Rohadi 🖾                                                                                                    | AITTHOR                                                                     |
| Peer Review            |                                                                                                    | Submissions                                                                 |
| Round 1                |                                                                                                    | <ul><li>» Active (1)</li><li>» Archive (0)</li></ul>                        |
| Review Version         | 6851-19486-1-RV.DOCX 2023-05-03                                                                                               | » New Submission                                                            |
| Initiated              | 2023-05-03                                                                                                    | LANGUAGE                                                                    |
| Last modified          | 2023-05-03                                                                                                    |                                                                             |
| Uploaded file          | Reviewer A 6851-19516-1-RV.DOCX 2023-05-03                                                                                    | Select Language                                                             |
| Editor Version         | None                                                                                                    | English 🗸                                                                   |
| Author Version         | None                                                                                                    | Submit                                                                      |
| Round 2                |                                                                                                    | JOURNAL CONTENT                                                             |
| Review Version         | 6851-19486-2-RV.DOCX 2023-05-03                                                                                               | Count                                                                       |
| Initiated              | -                                                                                                    | Search                                                                      |
| Last modified          | -                                                                                                    |                                                                             |
| Uploaded file          | None                                                                                                    | Search Scope                                                                |
|                        |                                                                                                    | All 🗸                                                                       |
| Editor Decision        |                                                                                                    | Search                                                                      |
| Decision               | -                                                                                                    | Browse                                                                      |
| Notify Editor          | Editor/Author Email Record Q 2023-05-03                                                                                       | » By Issue                                                                  |
| Editor Version         | None                                                                                                    | » By Author                                                                 |
| Author Version         | None                                                                                                    | » By Title<br>» Other Journals                                              |
| Upload Author Version  | Choose File No file chosen Upload                                                                                             | FONT STZE                                                                   |
|                        |                                                                                                    | FOWI SIZE                                                                   |

### Untuk masuk ke Review Ronde 2 (optional), maka Editor/Admin Klinik Manuskrip klik kolom seperti tanda panah nomor 1 dan 2, seperti contoh berikut:

| ubmission        |                                                                                                    | OPEN JOURNAL SYSTEMS                              |
|------------------|----------------------------------------------------------------------------------------------------|---------------------------------------------------|
| uthors           | Bobby Widyasmara 🖾                                                                                                    | NOTIFICATIONS                                     |
| itle             | Effect of gamma irradiation on total phenolic contents and antioxidant activities of methanolic<br>extract of java plum seeds | NOTIFICATIONS                                     |
| ection           | Articles                                                                                                    | » View (2 new)<br>» Manage                        |
| ditor            | Rohadi Rohadi 🖾                                                                                                    | . Handge                                          |
| eview Version    | 6851-19486-1-RV.DOCX 2023-05-03                                                                                               | EDITOR                                            |
|                  | Upload a revised Review Version Choose File No file chosen Upload                                                             | Submissions                                       |
| upp. files       | None                                                                                                    | » Unassigned (0)                                  |
|                  |                                                                                                    | » In Review (1)<br>» In Editing (0)<br>» Archiver |
| eer Review       | Round 1 SELECT REVIEWER VIEW REGRETS, CANCELS, PREVIOUS ROUNDS                                                                | Issues                                            |
|                  |                                                                                                    | » Create Issue                                    |
| eviewer <b>A</b> | Vulivanto Budi Setiawan                                                                                                    | <ul> <li>Future Issues</li> </ul>                 |
| aviau Form       | None / Free Form Paview                                                                                                    | » Back Issues                                     |
| eview Point      |                                                                                                    | LANGUAGE                                          |
|                  | REQUEST UNDERWAY DUE ACKNOWLEDGE                                                                                              | Select Language                                   |
| a common dation  | 2023-05-03 2023-05-03 2023-05-17 2023-05-03                                                                                   | English V                                         |
| eview            | No Comments                                                                                                    | Submit                                            |
| ploaded files    | rate varies a support 2022 05 02 Let author view file 🔽 Record                                                                | Submit                                            |
|                  | 6851-19516-1-RV.DOCX 2023-03-03 Let author view nie Car Record                                                                | JOURNAL CONTENT                                   |
| ditor Decision   |                                                                                                    | Search                                            |
| elect decision   | Resubmit for Review 🛩 Record Decision                                                                                         | Search Scope                                      |
| ecision          | Resubmit for Review 2023-05-03                                                                                                | All 🗸                                             |
| otify Author     | Editor/Author Email Record 🤍 2023-05-03                                                                                       | Search                                            |
|                  | Resubmit selected file for peer review Resubmit                                                                               |                                                   |
| eview Version    | © 6851-19486-1-BVDOCX 2023-05-03                                                                                              | Browse                                            |
| uthor Version    | None                                                                                                    | » By Author                                       |
| ditor Version    | None                                                                                                    | » By Title                                        |
|                  |                                                                                                    | » Other Journals                                  |

#### Contoh penugasan Reviewer pada Review Ronde 2 dan seterusnya:

| SUMMARY REVIEW                                                                                                    | EDITING HISTORY                                      | REFERENCES                                                                                       |                                               |                             |
|----------------------------------------------------------------------------------------------------|------------------------------------------------------|--------------------------------------------------------------------------------------------------|-----------------------------------------------|-----------------------------|
| Submission                                                                                                    |                                                      |                                                                                                  |                                               |                             |
| Authors                                                                                                    | Robby Widysemara                                     |                                                                                                  |                                               |                             |
| Title                                                                                                    | Effect of gamma irra                                 | adiation on total phene                                                                          | olic contents and antioxida                   | ant activities of methanoli |
|                                                                                                    | extract of java plum                                 | n seeds                                                                                          |                                               |                             |
| Section                                                                                                    | Articles                                             |                                                                                                  |                                               |                             |
| Editor                                                                                                    | Rohadi Rohadi 💷                                      | 2022 05 02                                                                                       |                                               |                             |
| Review Version                                                                                                    | 6851-19486-2-RV.DOC                                  | × 2023-05-03                                                                                     |                                               | 1                           |
|                                                                                                    | Upload a revised Re                                  | eview Version Choos                                                                              | e File No file chosen                         | Upload                      |
| Supp. files                                                                                                    | None                                                 |                                                                                                  |                                               |                             |
|                                                                                                    | Vulivanta Rudi Cati                                  |                                                                                                  | CLEAR REVIEWER                                | VIOUS ROUNDS                |
| Reviewer A<br>Review Form                                                                                                    | Yuliyanto Budi Seti<br>None / Free Form R            | awan<br>leview select review                                                                     | CLEAR REVIEWER                                | /IOUS ROUNDS                |
| Reviewer A<br>Review Form                                                                                                    | Yuliyanto Budi Seti<br>None / Free Form R<br>REQUEST | awan<br>teview select review<br>UNDERWAY                                                         | CLEAR REVIEWER<br>N FORM                      | ACKNOWLEDGE                 |
| Reviewer A<br>Review Form                                                                                                    | Yuliyanto Budi Seti<br>None / Free Form R<br>REQUEST | aWan<br>teview select review<br>UNDERWAY                                                         | CLEAR REVIEWER<br>N FORM<br>DUE<br>2023-05-31 |                             |
| Reviewer A<br>Review Form<br>Editor Decision                                                                                     | Yuliyanto Budi Seti<br>None / Free Form R<br>REQUEST | aWan<br>eview select review<br>UNDERWAY                                                          | CLEAR REVIEWER<br>V FORM<br>DUE<br>2023-05-31 |                             |
| Reviewer A<br>Review Form<br>Editor Decision<br>Select decision                                                                  | Yuliyanto Budi Seti<br>None / Free Form R<br>REQUEST | awan<br>teview SELECT REVIEW<br>UNDERWAY<br>                                                     | CLEAR REVIEWER<br>N FORM<br>DUE<br>2023-05-31 |                             |
| Reviewer A<br>Review Form<br>Editor Decision<br>Select decision                                                                  | Yuliyanto Budi Seti<br>None / Free Form R<br>REQUEST | aWan<br>eview SELECT REVIEW<br>UNDERWAY<br>                                                      | CLEAR REVIEWER<br>V FORM<br>DUE<br>2023-05-31 |                             |
| Reviewer A<br>Review Form<br>Editor Decision<br>Select decision<br>Decision<br>Notify Author                                     | Yuliyanto Budi Seti<br>None / Free Form R<br>REQUEST | aWan<br>Seview SELECT REVIEW<br>UNDERWAY<br>                                                     | CLEAR REVIEWER<br>V FORM<br>DUE<br>2023-05-31 |                             |
| Reviewer A<br>Review Form<br>Editor Decision<br>Select decision<br>Decision<br>Notify Author<br>Review Version                   | Yuliyanto Budi Seti<br>None / Free Form R<br>REQUEST | aWan<br>Seview SELECT REVIEW<br>UNDERWAY<br>                                                     | CLEAR REVIEWER<br>DUE<br>2023-05-31           |                             |
| Reviewer A<br>Review Form<br>Editor Decision<br>Select decision<br>Decision<br>Notify Author<br>Review Version<br>Author Version | Vuliyanto Budi Seti<br>None / Free Form R<br>REQUEST | aWan<br>Leview SELECT REVIEW<br>UNDERWAY<br><br>Record De<br>or Email Record -20<br>x 2023-05-03 | CLEAR REVIEWER<br>DUE<br>2023-05-31           |                             |

## Terimakasih LPPM UNIVERSITAS SEMARANG, 2023